## Vigtigt-fil med vejledning i installation og fjernelse af Windows Print File Downloader

Denne Vigtigt-fil indeholder vejledning i installation af Print File Downloader (PFD) på Windowssystemer. Med PFD kan du hente udskriftsklare PostScript-, PDF-, TIFF- og PCL-filer og at angive udskrivningsfunktioner for disse filer. Du skal have en printer installeret på systemet for at kunne udskrive filer ved hjælp af PFD.

PFD kan installeres på følgende operativsystemer:

- Windows NT 4.0
- Windows 2000
- Windows XP

Det forudsættes i det følgende, at du har et zip-program installeret på systemet. Før du fortsætter, skal du få bekræftet hos Windows-administratoren, at du har de nødvendige rettigheder til at installere PFD.

## Sådan installeres Windows Print File Downloader:

- 1. Luk alle åbne programmer.
- 2. Gør et af følgende:
  - Hvis du bruger Printer Drivers, PPD Files, and Print File Downloader Software CD til at installere Print File Downloader, skal du åbne filen Vigtigt.html og følge vejledningen.
  - Hvis du ikke bruger CD'en skal du hente og gemme .zip-filen i en mappe på harddisken og fortsætte denne procedure.
- 3. Naviger til den mappe, du har gemt .zip-filen i.
- 4. Dobbeltklik på PFDW32\_<sprog>\_<mærke>\_xxxx.zip. Der vises et vindue, hvor du kan se indholdet af zip-filen.
- 5. Udpak filerne til en mappe på harddisken.
- 6. Luk zip-programmet.
- 7. Flyt til den mappe, hvor du pakkede filerne ud.
- 8. Dobbeltklik på Setup.exe. Vinduet Velkommen vises.
- Klik på Næste. Vinduet Softwarelicensaftale vises.
- 10. Klik på Ja, når du har læst licensaftalen, for at acceptere den. Vinduet TIFF-licens vises.
- 11. Klik på Ja, når du har læst TIFF-licensaftalen, for at acceptere den. Vinduet Vælg destinationsplacering vises.

BEMÆRK! Klik på Gennemse for eventuelt at ændre destinationsmappe.

- 12. Klik på Næste. Vinduet Vælg programmappe vises.
- 13. Klik på Næste. Det vindue, der angiver, at installationen er udført, vises.
- 14. Klik på Udfør. PFD-filen er klar til brug.

## Sådan fjernes Windows Print File Downloader:

- 1. Åbn Windows Kontrolpanel.
- 2. Klik på Tilføj/fjern programmer.
- 3. Marker den PFD-oplysning, der skal fjernes.
- 4. Klik på Rediger/fjern. Der vises et bekræftelsesvindue.
- 5. Klik på Ja for at fortsætte fjernelsen.
- 6. Klik på OK, når fjernelsen af PFD er udført.

## Sådan oprettes der forbindelses til printeren i Print File Downloader

Du kan oprette forbindelse fra PFD til en bestemt Printer ved at bruge eksisterende printerdrivere, der er installeret på systemet. Der skal mindst være en printerdriver installeret på det lokale system for at PFD kan få adgang til den og overføre et udskriftsjob.

PFD bruger den valgte printerdriver til at overføre en udskriftsklar fil til den port, som printerdriveren er tildelt. PFD viser de printerdrivere, der kan vælges, på en liste på fanen "Generelt". Selve printerdriveren har ingen indflydelse på det udskriftsjob, som PFD overfører.

Der medfølger printerdrivere og PPD'er, der kan installeres på systemet til dette formål, selv om enhver installeret printerdriver vil fungere korrekt.